114 學年度離島地區及原住民籍高級中等學校應屆畢業生 升學國(市)立師範及教育大學聯合保送甄試

# 網路選填校系系統 操作使用說明

聯合保送甄試委員會

700301臺南市中西區樹林街2段33號

TEL : (06)2133111@202 · 524

FAX: (06)2149605

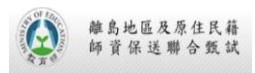

| - 17 |  |  |  |
|------|--|--|--|
|      |  |  |  |
|      |  |  |  |

錄

| — ` |     | 系統簡介          | 1  |
|-----|-----|---------------|----|
| _`  |     | 系統登入          | 2  |
| Ξ、  |     | 主選單畫面         | 5  |
| 四、  |     | 標準作業流程功能      | 7  |
| 五、  |     | 各式檔案下載功能      | 9  |
| 六、  |     | 選填校系作業功能      | 10 |
| 七、  |     | 各式報表列印功能      | 12 |
| 八、  |     | 確認選填資料功能      | 14 |
| 九、  |     | 選填系統 Q&A 功能   | 16 |
| + 、 |     | 附錄 A各式報表範例    | 17 |
|     | 1.  | . 考生選填校系資料核對表 | 17 |
|     | 2.  | . 離島考生清單      | 18 |
|     | 3.  | . 原住民考生清單     | 19 |
|     | 4.  | . 各大學選填學生一覽表  | 20 |
|     | 5.  | . 選填校系資料回覆表   | 21 |
| +-  | - 、 | 附錄 B各式附件      | 23 |
|     | 老   | 生選填校系調查       | 23 |

### 一、系統簡介

為便利高中學校進行 114 學年度離島地區及原住民籍高級中等學校應屆畢 業生升學國(市)立師範及教育大學聯合保送甄試選填校系作業,簡化申辦作業流 程,提高作業效率,特規劃設計本系統。

系統開放時間 114 年 4 月 14 日至 114 年 4 月 18 日,每日上午 9 時至下午 5 時止。凡符合聯合保送甄試委員會(以下簡稱聯保會)資格審查通過 考生之肄業學校,使用本系統時,只要配合本系統提供之各項檔案或報表,如: 「考生選填校系調查表」、「考生選填校系資料核對表」、「原住民考生清單」等, 即可順利完成選填參與本次保送甄試管道之所有相關校系。

各報名學校於系統開放時間登入系統,完成校系選填作業並進行資料確認。 確認完成後,學校需將相關表件寄送至聯保會,以便辦理選填校系資料查核作業。

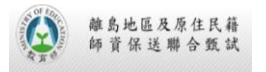

## 二、系統登入

- 開啟瀏覽器連至聯保會官網:
   <a href="https://admissions.nutn.edu.tw/jracoia/">https://admissions.nutn.edu.tw/jracoia/</a> · 透過聯保會官網提供之本 系統鏈結,連結至本系統。
- 2. 進入選填校系系統首頁。

| 聯保 | 114 離島地區及原住民籍高級中等學校應屆畢業生<br>學年度 升學國(市)立師範及教育大學 聯合保送甄試<br>網路選填校系系統 國立臺南大學                                              |
|----|----------------------------------------------------------------------------------------------------|
|    | 選填校系系統登入                                                                                                    |
|    | 学校 侬 碼 ·<br>學校 密 碼 ·<br>驗 證 號 碼 · 83836<br>確定 清除                                                                      |
|    | 開放期間:114年4月14日至114年4月18日每日上午9:00~下午5:00止                                                                              |
|    | 聯合保送甄試委員會<br>700301 台南市中西區樹林街2段33號 府域校區 铺正大樓104室<br>TEL:(06)2133111#202、524 FAX: (06)2149605                          |
|    | 本網站最佳瀏覽解析度1024x768建議使用 IE8.0 以上版本或 Firefox 瀏覽器。<br>©Copyright 2025 National University of Tainan ALL RIGHTS RESERVED. |

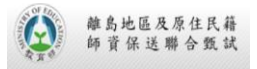

 輸入學校帳號、密碼及驗證號碼登入系統(聯保會已登載於114年4月 1日資格審查結果核准函內),於登入後請自行設定一個新密碼,並以 新密碼重新登入。

| <ul> <li>114 離島地區及原住民籍高級中等學校應屆畢業生</li> <li>學年度 升學國(市)立師範及教育大學 聯合保送甄試</li> <li>網路選填校系系統</li> <li>NUTN</li> <li>國立臺南大學</li> </ul> |
|----------------------------------------------------------------------------------------------------|
| 重新設定密碼                                                                                                    |
| 新密碼請輸入英數字混合8~16碼<br>英文字請區分大小寫<br>輸入原密碼:<br>輸入新密碼:                                                                               |
| 確 認 新 密 碼 :<br>確定 清除                                                                                                    |
| 聯合保送甄試委員會<br>700301 台南市中西医樹林街2段33號 府城校區 誠正大樓104室<br>TEL:(06)2133111#202 · 524 FAX: (06)2149605                                  |
| 本網站最佳瀏覽解析度1024x768建議使用 IE8.0 以上版本或 Firefox 瀏覽器。<br>©Copyright 2025 National University of Tainan ALL RIGHTS RESERVED.           |

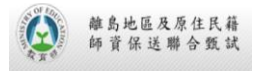

4. 詳細閱讀使用者同意書後,請按【同意,馬上進行填報】進入主選單。

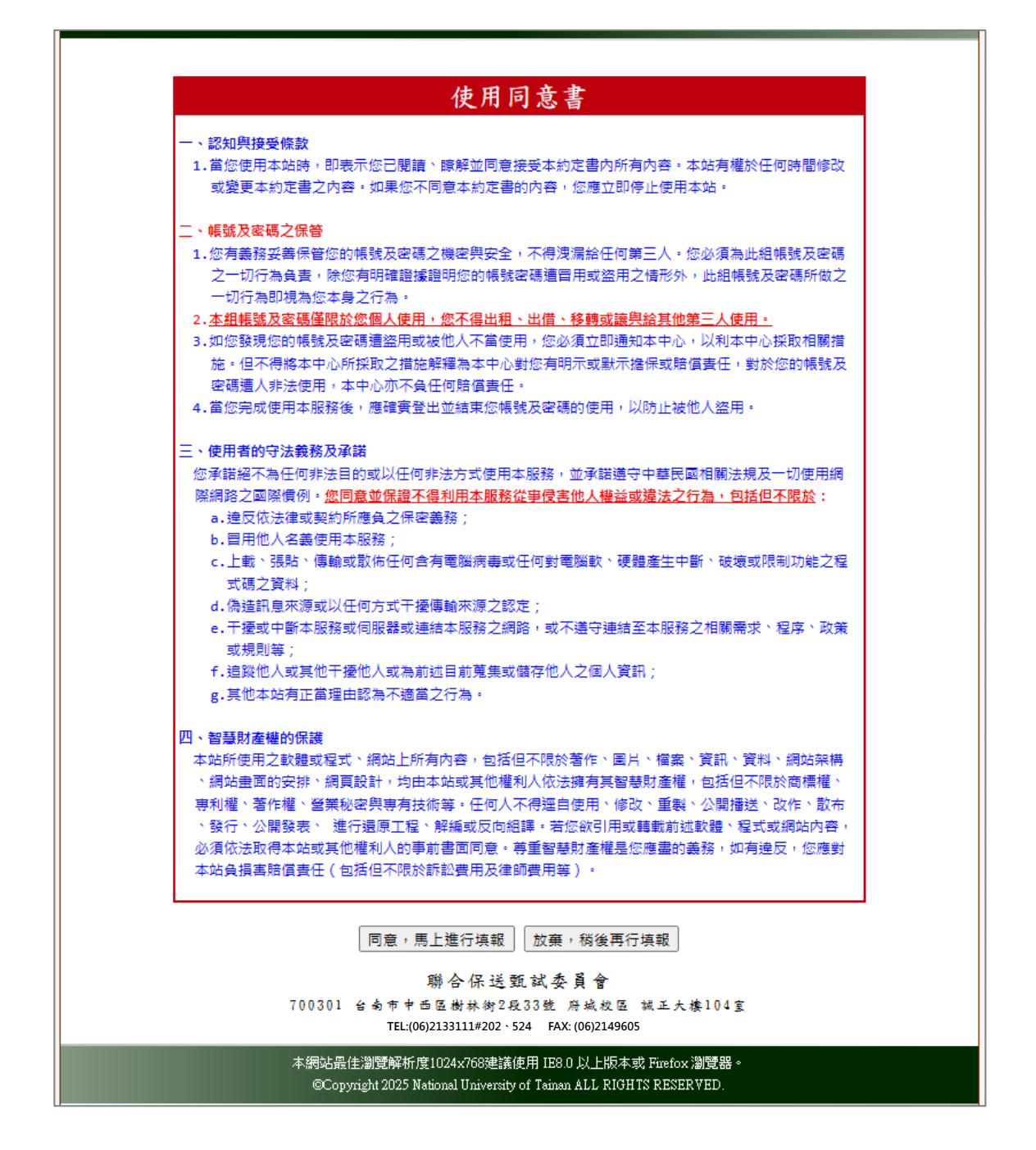

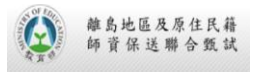

## 三、主選單畫面

主選單畫面說明:主選單畫面包含登入學校名稱、各功能按鈕、系統公告、相關鏈結、確認狀態及網頁過期時間提示等。

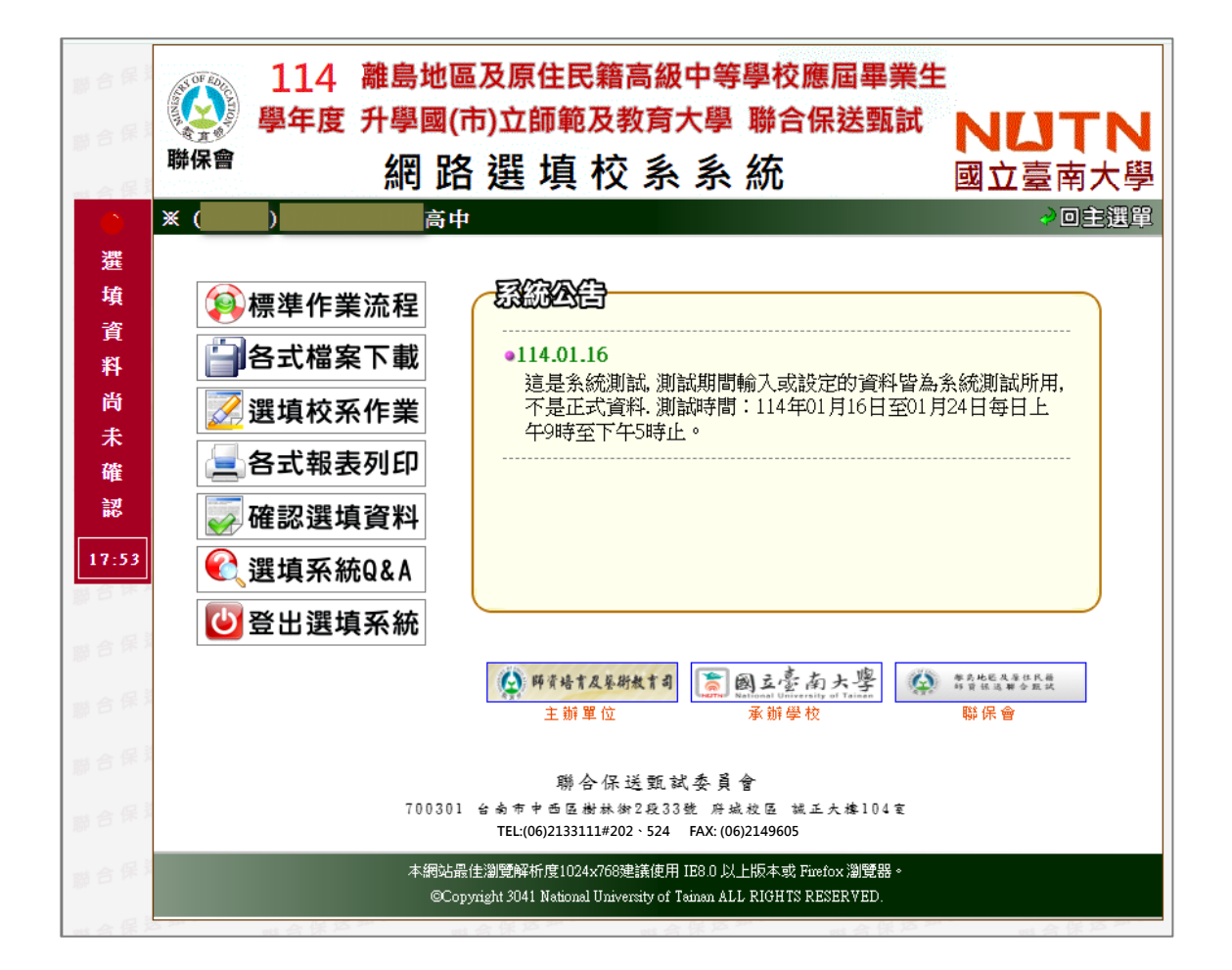

- 2. 各功能按鈕說明:
  - 標準作業流程
  - 各式檔案下載
  - 選填校系作業 (選填校系資料確認後無法再執行此功能)
  - 各式報表列印
  - 確認選填資料
  - 選填系統 Q&A
  - 登出選填系統

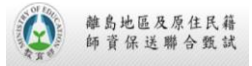

- 系統公告說明:任何關於聯保會或本系統之相關訊息,將於此區以跑馬 燈方式進行公告,一週內之新公告將以<sup>☎</sup>圖案提示。
- 相關鏈結說明:提供與 114 學年度離島地區及原住民籍高級中等學校 應屆畢業生升學國(市)立師範及教育大學聯合保送甄試之相關鏈結。
- 5. 確認狀態說明:選填校系資料需於選填作業期間內經學校承辦人進行確 認後始得成為正式選填校系資料;確認狀態停駐於畫面左方,於尚未完 成確認時以紅色方塊顯示選填資料尚未確認,完成確認後將以緣色方塊 顯示已完成選填資料確認。
- 6. 網頁過期時間提示說明:因資料安全考量,系統設定當使用者在同一個 頁面停留 20 分鐘以上未執行任何作業時,則需重新輸入帳號、密碼重 新登入;網頁過期時間提示保持固定於畫面左方不動,當時間倒數至 00:00 時,系統將跳出對話視窗,提示使用者必須重新登入本系統。

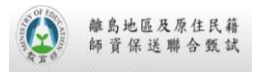

## 四、標準作業流程功能

- 功能說明:提供使用填報校系系統之標準作業流程·各校承辦人員可依 此流程之步驟,逐一完成選填校系所需之各項工作。
- 2. 系統畫面:

| 联合保 <sup>3</sup><br>联合保 <sup>3</sup> | <ul> <li>114 離島地區及原住民籍高級中等學校應屆畢業生</li> <li>學年度 升學國(市)立師範及教育大學 聯合保送甄試</li> <li>網路選填校系系統</li> </ul>                                                                                                    |
|--------------------------------------|----------------------------------------------------------------------------------------------------|
| ●<br>選<br>墳<br>資                     | ※ ( ) → 回主選單 ※ ( ) → 回主選單                                                                                                    |
| 料<br>尚<br>未<br>確                     | ● <sup>顯示所有流程</sup> ● 隱藏所有流程<br><b>1. 蒐集考生選填資料</b>                                                                                                    |
| 部<br>13:36                           | <ol> <li>由本系統中的「各式檔案下載」下載「考生選填校条調查表」</li> <li>將「考生選填校条調查表」影印若干份,交由參加師資保送管道的考生填寫。</li> <li>收回「考生選填校条調查表」</li> </ol>                                                                                                    |
| 联合保 <sup>计</sup><br>联合保 <sup>计</sup> | <ol> <li>選填校系作業</li> <li>考生選填資料核對</li> </ol>                                                                                                    |
| 联合保 <sup>3</sup><br>联合保 <sup>3</sup> | 4. 檢視各項報表         5. 確認選填資料                                                                                                    |
| 聯合保護                                 | 6. 寄回相關表件<br>聯合保送甄試委員會                                                                                                    |
| 聯合保護                                 | (100301 台 奇 軍 平 西 陸 樹林 街 2 校 33 乾 府 城 校 臣 祗 正 大 様 104 室<br>TEL:(06)2133111#202、524 FAX: (06)2149605<br>本網站最佳瀏覽解析度1024x768建議使用 IE8.0 以上版本或 Firefox 瀏覽器。<br>@Copyright 3041 National University of Teinan ALL RIGHTS RESERVED. |

- 3. 操作說明:
  - 使用者可藉由點選【主要流程標題】來展開該項細部流程步驟。
  - 功能畫面右上方可點選【顯示所有流程】或【隱藏所有流程】來切換 顯示方式。

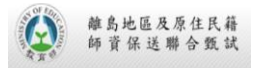

4. 注意事項: 各校可依自己校內情況來調整作業流程。

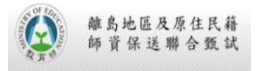

## 五、各式檔案下載功能

- 1. 功能說明:提供選填校系系統之各式檔案下載。
- 2. 系統畫面:

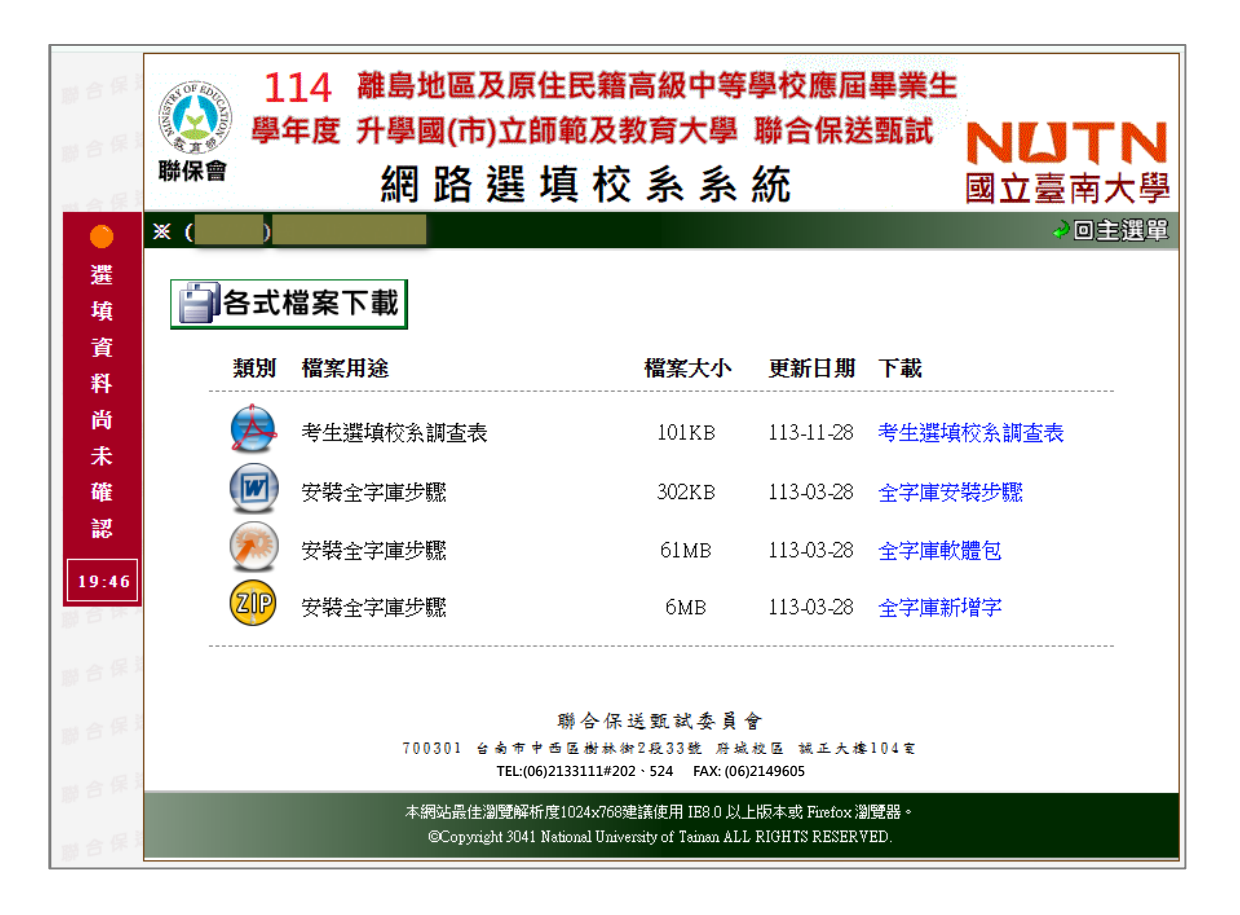

- 操作說明:使用者可藉由點選各檔案連結,取得該項資料。考生選填校 系調查表(參考 十一、附錄 B –各式附件)。
- 注意事項:若檔案修改為不同版本時,將會於主選單-系統公告中說明, 此時請務必注意畫面中該檔案之更新日期是否為最新版本。

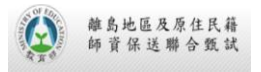

## 六、選填校**系作業功**能

- 1. 功能說明:提供選填校系系統執行選填之功能。
- 2. 系統畫面:

| 联合保 <sup>3</sup><br>联合保 <sup>3</sup> | 聯保      | 11<br>學年 | .4 離島均<br>度 升學國<br>網                             | 地區及原住民<br>國(市)立師範2<br>路選填 | 籍高級中等<br>及教育大學<br>校 系 系 | 等學校<br>「聯合<br>:統 | 應屆醫          | 畢業生<br>甄試 | NI<br>國立 |       | <mark>・N</mark><br>大學                |
|--------------------------------------|---------|----------|--------------------------------------------------|---------------------------|-------------------------|------------------|--------------|-----------|----------|-------|--------------------------------------|
| ● 選 填 資 料                            | *(      | 選填校      | <b>₹系作業</b><br><sup>饕</sup> 表供39 <sup>筆,</sup> 们 | 京報名序號排序)                  |                         |                  | ī            | 資料篩邊      | 監修件:     | ◆ □ ○ | ±注理<br>な資料 ∨                         |
| 尚                                    | 序號      | 報名序號     | 大考姓名                                             | 身分別                       | 校系1<br>2TZ01            | 校条2<br>ZTZ02     | 校系3<br>ZTZ05 | 校系4       | 校系5      | 校系6   | //////////////////////////////////// |
| 確                                    | 2       |          | 同學                                               |                           | ZTZ05                   |                  |              |           |          |       | 2                                    |
| 認                                    | 3       |          | 同學                                               | -                         |                         |                  |              |           |          |       | 2                                    |
| 19:15                                | 5       |          | 同學                                               | 111-111-1111              |                         |                  |              |           |          |       | 2                                    |
| 聯合保護                                 | 6<br>7  |          |                                                  |                           |                         |                  |              |           |          |       | 2                                    |
| 聯合保護                                 | 8       |          | 同學                                               | 212-1018 (2008)           |                         |                  |              |           |          |       | 2                                    |
| 聯合保護                                 | 9<br>10 |          | 同學                                               |                           |                         |                  |              |           |          |       | 2                                    |
|                                      |         |          |                                                  |                           |                         |                  |              |           |          |       |                                      |

圖 6-1

- 3. 操作說明:
  - 圖 6-1 列出學校中已報名本次保送甄試管道的所有學生。
  - 圖 6-1 右上方下拉選單設定資料篩選條件。
  - 圖 6-1 每筆資料點擊<sup>III</sup>·即進入圖 6-2 可替學生進行選填校系作業。
  - 圖 6-2 下方將列出該學生通過/未通過學測檢定後的校系列表,可為
     學生勾選學測檢定通過的校系。
  - 於圖 6-2 勾選後的校系將出現在上方的選填校系欄位中(至多可選填 六個校系)。
  - 於圖 6-2 完成選填校系,請按【選填資料確認】儲存該學生選填資

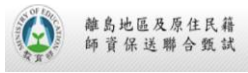

料。

於圖 6-2 右上方可按【回報名資料一覽表】返回報名資料一覽表頁面。

| 财合保证   | 114              | 離島地區      | 及原住民      | 籍高級中等     | 学學校應屆        | ]<br>畢業生 |           |    |
|--------|------------------|-----------|-----------|-----------|--------------|----------|-----------|----|
| 聯合保靠   | 学生 使 学 年 度 勝 保 會 | 大学図(ロ     | 3) 北即郫/   | 又 教育入学    | · 聊首乐》<br>4左 | 古到武      |           | N  |
| 四合保养   |                  | ~ 阏 祏     | <b>選項</b> | 父杀杀       | 統            | 9        | 國立臺南;     | 大學 |
|        | <b>X (</b> )     |           |           |           |              |          | 2015<br>2 | 選單 |
| 選 填    | 🗾 選填校系           | 作業        |           |           |              |          |           |    |
| 資      |                  |           |           |           |              |          | 報名資料一覽表   | 1  |
| 4<br>合 | 應試號碼             |           |           |           |              |          |           |    |
| 未      | 報名序號             |           |           |           |              |          |           |    |
| 確      | 身分證號             |           |           |           |              |          |           |    |
| 認      | 大考姓名             |           |           |           |              |          |           |    |
| 19:27  | 身分註記             |           |           |           |              |          |           |    |
| 聯合体人   | 學測成績             | 國文        | 英文        | 數A        | 數 B          | 社會       | 自然        |    |
| 聯合保靠   |                  | 13        | 13        | 12        | 13           | 11       | 14        |    |
|        | 選項校条<br>(勾選下表校条) | 校系一       | 校系二       | 校系三       | 校系四          | 校系五      | 校系六       |    |
| 際日本の   |                  |           |           |           |              |          |           |    |
| 聯合保護   |                  |           |           | 選填資料確認    |              |          |           |    |
| 聯合保護   |                  |           | ◆ ◆ ◆ 請勾  | 選學生選項之相   | 交系 ◆ ◆ ◆     |          |           |    |
| 聯合保護   | @學測檢定通           | 過校系:      |           |           |              |          |           |    |
| 聯合保護   | (ZVZ01) 國立臺      | 逐營師範大學-英語 | 學系 (保送縣市: | 連江縣)      |              |          |           |    |
| 一个保護   | □ (ZVZ02) 國立臺    | 逐灣師範大學-國文 | 學系 (保送縣市: | 連江縣)      |              |          |           |    |
| M = W  | 🗌 (ZVZ03) 國立星    | 逐灣師範大學-特殊 | 教育學系 (保送縣 | ;市:連江縣)   |              |          |           |    |
| 聯合保護   | □ (ZVZ04) 國立星    | 至北教育大學-幼兒 | 與家庭教育學系   | (保送縣市:連江縣 | (ž           |          |           |    |
| 聯合保護   | (ZVZ05) 國立星      | 彭北教育大學-兒童 | 英語教育學系 (保 | 送縣市:連江縣)  |              |          |           |    |
| 聯合保護   |                  |           |           | 上方檢視選填校豸  | ŧ            |          |           |    |

圖 6-2

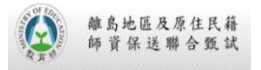

## 七、各式報表列印功能

- 1. 功能說明:提供選填校系系統所需之各項報表。
- 2. 系統畫面:

| 8 6 R.I               | 114<br>學年度<br><sup>聯保會</sup>                | 離島地區)<br>升學國(市<br>網路                                                                                                    | 及原住民籍高<br>)立師範及教<br>選 填 校                                  | <b>級中等學校<br/>育大學 聯合</b><br>系 系 統             | 應屆畢業生<br>保送甄試<br>國立臺南大學                                                                                                    |
|-----------------------|---------------------------------------------|----------------------------------------------------------------------------------------------------|------------------------------------------------------------|----------------------------------------------|----------------------------------------------------------------------------------------------------|
| ● 已 完 成 選 伎           | * ()                                        | 列印                                                                                                    | H<br>H                                                     | 選擇報表: 1.考                                    | ✓回主選單<br>●下載Adobe Reader 生選項校系資料核對表 » ✓ 列印                                                                                                    |
| 項<br>資<br>料<br>確      | 114<br>學校:<br>學測報名序號                        | 學年度離島地區5<br>                                                                                                    | E原住民籍畢業生:<br>考生選填校<br>考生姓名                                 | 什學國(市)立師範及<br>系 資料核對表<br>身分別註記<br>及住民生       | 教育大學聯合保送甄試<br>利申時間:113/03/2814:07:18<br>考生核對、確認與簽名                                                                                                    |
| 設<br>15:29            | 校系一 ADC<br>校系二 ARC<br>校系三 BFA(              | 01 - 國立東華大學 - 英<br>02 - 國立東華大學 - 應<br>11 - 國立清華大學 - 教]                                                                  | 美语文学系<br>用数学系数学科学组<br>宫與学習科技学系                             | 51                                           | 1. 平衡報告于就交易正確? □足 □否<br>2.身分據就是否正確? □是 □否<br>3.考生姓名是否正確? □是 □否<br>5.所有選填校系是否正確? □是 □否<br>以上各個皆已核對資料正確無誤。若有                                                                                                    |
| 1691<br>1691          | 校原四 BFA(<br>校原五 BFA(<br>校原六 BFA(<br>※本委員會基於 | <ol> <li>2 - 國立清華大學 - 教]</li> <li>3 - 國立清華大學 - 教]</li> <li>4 - 國立清華大學 - 教]</li> <li>         森筋所需,蒐集考生之     </li> </ol> | 育與學習科技學系<br>實與學習科技學系<br>育與學習科技學系<br>有與學習科技學系<br>相關個人資料,做為教 | <b>回</b><br>前行政之目的·特比告知                      | 甜族以致影響權益,概由本人自行負責     考生簽名     家長簽名     、     、     、     、     、     、     、     、     、     、     、     、     、     、     、     、     、     、     、     、     、     、     、     、     、     、     、     、     、     、     、     、     、     、     、     、     、     、     、     、     、     、     、     、     、     、     、     、     、     、     、     、     、     、     、     、     、     、     、     、     、     、     、     、     、     、     、     、     、     、     、     、     、     、     、     、     、     、     、     、     、     、     、     、     、     、     、     、     、     、     、     、     、     、     、     、     、     、     、     、     、     、     、     、     、     、     、     、     、     、     、     、     、     、     、     、     、     、     、     、     、     、     、     、     、     、     、     、     、     、     、     、     、     、     、     、     、     、     、     、     、     、     、     、     、     、     、     、     、     、     、     、     、     、     、     、     、     、     、     、     、     、     、     、     、     、     、     、     、     、     、     、     、     、     、     、     、     、     、     、     、     、     、     、     、     、     、     、     、     、     、     、     、     、     、     、     、     、     、     、     、     、     、     、     、     、     、     、     、     、     、     、     、     、     、     、     、     、     、     、     、     、     、     、     、     、     、     、     、     、     、     、     、     、     、     、     、     、     、     、     、     、     、     、     、     、     、     、     、     、     、     、     、     、     、     、     、     、     、     、     、     、     、     、     、     、     、     、     、     、     、     、     、     、     、     、     、     、     、     、     、     、     、     、     、     、     、     、     、     、     、     、      、     、     、     、     、     、     、     、     、     、     、     、     、     、     、     、     、     、     、     、     、     、     、     、     、     、     、     、     、     、     、     、     、     、     、     、     、     、     、 |
| 8681<br>8681          |                                             |                                                                                                    |                                                            |                                              |                                                                                                    |
| 联合保3<br>联合保3          | I                                           | 700301 술                                                                                                    | 聯合保送<br>南市中西區樹林街2<br>TEL:(06)2133111#2                     | 甄試委員會<br>展33號 府城校區 辦<br>22、524 FAX:(06)2149( | (<br>王大掾104室<br>605                                                                                                    |
| <b>B</b> & <b>R</b> I |                                             | 本網站最佳)<br>©Copyrig                                                                                                    | 劉覽解析度1024x768建讀<br>ht 3041 National Universi               | §使用 IE8.0 以上版本或 1<br>by of Tainan ALL RIGHTS | Firefox 瀏覽器。<br>RESERVED.                                                                                                    |

- 3. 操作說明:
  - 利用下拉選單選擇所要列印的報表。
  - 依據選擇的報表出現報表範例圖片。
  - 按【列印】按鈕進行報表列印。

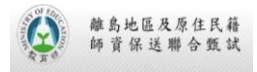

- 若報表名稱後方有>>則會出現下一層的設定選單。
- 按【產生報表】按鈕進行報表列印。
- 按【回報表選單】即可回到列印報表選擇頁面。

| 聯合保靠  | 114 離島地區及原住民籍高級中等學校應屆畢業生                                                                                              |
|-------|----------------------------------------------------------------------------------------------------|
| 聯合保護  | <b>学会の一般では、「「「「」」」の「「」」」、「「」」、「「」」、「「」」、「「」」、「「」」</b>                                                                 |
| 四合保养  | ₩₩■ 網路選填校系系統 國立臺南大學                                                                                                   |
|       | ※ () →回主選單                                                                                                    |
| 已     |                                                                                                    |
| 完     | 会下載Adobe Reader                                                                                                    |
| 成     |                                                                                                    |
| 選     | 請設定欲列印「考生報名資料核對表」之條件<br>(未設定任何條件代表列印所有考生報名資料)                                                                         |
| 填     | (依所選擇的考生數目,將影響報表產生時間)                                                                                                 |
| 貧     |                                                                                                    |
| 許確    | - ◎ 同時符合 (且 / And) ○ 符合任一條件 (或 / Or)                                                                                  |
| 認     | ・ 需家長簽名: ◉ 是 ○ 否                                                                                                    |
|       | • 身分註記: 不限定 ✔                                                                                                    |
| 19:32 | • 校糸數: 「 <b>不限定</b> >」                                                                                                |
| 聯合保定  | • 報名序號: (不需完整輸入,包含某字元即可)                                                                                              |
| 聯合保護  | • 校系代碼: (不需完整輸入,包含某字元即可)                                                                                              |
| 聯合保護  | • 身分證號:(不需完整輸入,包含某字元即可)                                                                                               |
| 财合保养  | • 姓 名:(不需完整輸入,包含某字元即可)                                                                                                |
|       | 產生報表 回報表選單                                                                                                    |
| W D W | 聯合保送甄試委員會                                                                                                    |
| 聯合保護  | 700301 台南市中西区樹林街2段33號 府城校区 铺正大撑104室<br>TEL:(06)2133111#202、524 FAX: (06)2149605                                       |
| 聯合保護  | 本網站最佳瀏覽解析度1024x768建議使用 IB8.0 以上版本或 Firefox 瀏覽器。<br>©Copyright 3041 National University of Tainan ALL RIGHTS RESERVED. |

- 4. 注意事項:
  - 若使用者電腦無法觀看 pdf 報表,請點選功能畫面右上方【下載
     Adobe Reader】進行安裝。

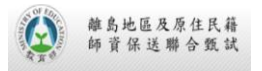

## 八、確認選填資料功能

- 功能說明:提供各高中承辦人員於選填期間(114 年 4 月 14 日至 114 年 4 月 18 日,每日 09:00~17:00)對於目前已選填之資料 進行確認作業。
- 2. 系統畫面:

| 聯合保 <sup>3</sup><br>聯合保 <sup>3</sup>                     | <ul> <li>114 離島地區及原住民籍高級中等學校應屆畢業生</li> <li>學年度 升學國(市)立師範及教育大學 聯合保送甄試</li> <li>網路選填校系系統</li> </ul>                                                                                                    |
|----------------------------------------------------------|----------------------------------------------------------------------------------------------------|
| ●<br>選<br>填<br>資                                         | ※ ()                                                                                                    |
| ュ<br>料<br>尚<br>未<br>確<br>認<br>19:55                      | <ul> <li>※ 注意事項 ※</li> <li>壹、選填資料一經確認後即不得再行更改,請務必審慎檢查所有選填資料之正確性(完成確認<br/>選填後,[選填校条作業]功能將鎖住無法再使用)。</li> <li>貳、必須完成確認選填校条資料程序後,方可列印[選填校条資料回覆表]。</li> <li>參、請於114年4月18日前先行掃描並 Email 1至聯合保送甄試委員會(<br/>jracoia@pubmail.nutn.edu.tw)。</li> <li>肆、請於114年4月18日前將[選填校条資料回覆表]以限時掛號方式寄送至聯合保送甄試委員會存參。(郵寄地址:700301台南市中西區樹林街2段33號府城校區 誠正大樓104室 教<br/>務處企報的)。</li> </ul> |
| 聯合保 <sup>3</sup><br>聯合保 <sup>3</sup><br>聯合保 <sup>3</sup> | <ul> <li>伍、為求慎重起見,必須輸入貴校之密碼及圖片驗證碼,以便完成確認選填資料程序。</li> <li>總報名學生數:2</li> <li>已選填學生數:0</li> </ul>                                                                                                    |
| 联合保 <sup>式</sup><br>联合保 <sup>式</sup><br>联合保 <sup>式</sup> | 學校密碼:                                                                                                    |
| 聯合保護                                                     | 本網站最佳瀏覽解析度1024x768建議使用 IE8.0 以上版本或 Firefox 瀏覽器。<br>@Copyright 2025 National University of Tainan ALL RIGHTS RESERVED.                                                                                                    |

- 3. 操作說明:
  - 必須在選填作業期間每天 09:00~17:00 才能執行此功能。
  - 進行選填校系資料確認前,請務必詳細閱讀畫面中之注意事項。
  - 於輸入學校密碼及驗證號碼後,按下【確認選填】按鈕,系統會再次

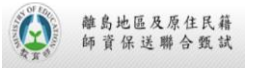

提示「您確定要確認所有學生的選填校系資料嗎?」·再次按下【確認】 按鈕即可完成選填校系資料確認。

- 完成確認選填後,確認狀態顯示為
   已完成選填資料確認,畫面下方出現【
   現【
   列印選填校系資料回覆表】
   按鈕,同時主選單之【
   選填校系作業】
   功能將鎖住無法再使用。
- 請依畫面中注意事項指示,寄送相關表件至聯合保送甄試委員會。

114 離島地區及原住民籍高級中等學校應屆畢業生 學年度 升學國(市)立師範及教育大學 聯合保送甄試 \$ m 聯保會 網路選填校系系統 國立臺南 回主選單 Ж ( E <u>。</u>確認選填資料 完 成 選 ※ 注意事項 ※ 填 壹、選填資料一經確認後即不得再行更改,請務必審慎檢查所有選填資料之正確性(完成確認 選填後,[<mark>選填校系作業</mark>]功能將鎖住無法再使用 )。 資 貳、必須完成確認選填校系資料程序後,方可列印[選填校条資料回覆表]。 料 參、請於114 年 4月 18日 前先行掃描並 Email l 至聯合保送甄試委員會( 確 jracoia@pubmail.nutn.edu.tw ) 認 肆、請於114年4月18日前將[選填校条資料回覆表]以限時掛號方式寄送至聯合保送甄試委 員會存參。(郵寄地址:700301 台南市中西區樹林街2段33號 府城校區 誠正大樓104室 教 19:11 務處企劃組)。 伍、為求慎重起見,必須輸入貴校之密碼及圖片驗證碼,以便完成確認選填資料程序。 列印「選填校条資料回覆表」 聯合保送甄試委員會 700301 台南市中西區樹林街2段33號 府城校區 被正大樓104室 TEL:(06)2133111#202 \$ 524 FAX: (06)2149605 本網站最佳瀏覽解析度1024x768建議使用 IE8.0 以上版本或 Firefox 瀏覽器。 ©Copyright 2025 National University of Tainan ALL RIGHTS RESERVED.

- 4. 注意事項:
  - 網路選填校系系統僅允許確認一次,一經確認完成即不得再行修改。
  - 未於選填校系作業期間內完成確認(視同未選填),一律不得以任何理 由要求補救措施。

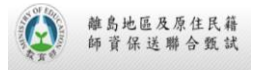

## 九、選填系統 Q&A 功能

- 功能說明:彙整各高中於進行選填校系作業時,有關試務面及系統面之 常見問題。
- 2. 系統畫面:

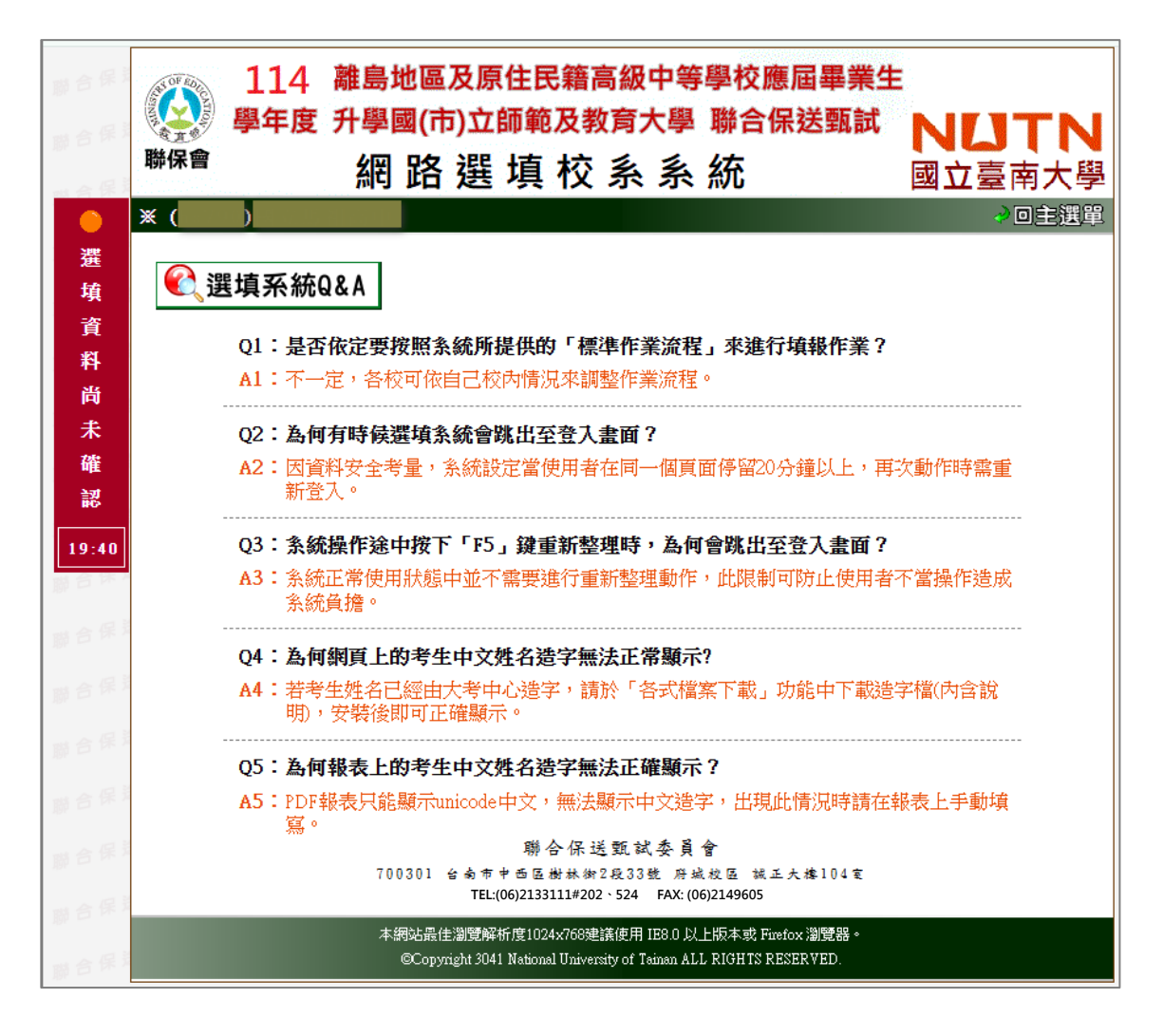

- 3. 操作說明:無。
- 注意事項:若有其他試務面或系統面問題,請以電話聯絡聯保會 (06)2133111#202、524。

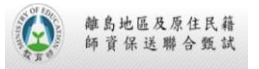

#### 聯保會

## 十、附錄 A -各式報表範例

#### 1. 考生選填校系資料核對表

|                                                                                                    |                                                 | 考生进具仪                                                 | 示具件恢到夜                                                                             | 9/JE/06/EJ. 114/05/2014.1                                                                                                    |
|----------------------------------------------------------------------------------------------------|-------------------------------------------------|-------------------------------------------------------|------------------------------------------------------------------------------------|----------------------------------------------------------------------------------------------------|
| 學測報名序號                                                                                                    | 身分證號碼                                           | 考生姓名                                                  | 身分別註記                                                                              | 考生核對、確認與簽名                                                                                                    |
| 70000000                                                                                                    |                                                 | 同學                                                    | 離島生                                                                                | 1.學測報名序號是否正確? □是□                                                                                                    |
| 交系一 Z                                                                                                    |                                                 | 系                                                     |                                                                                    | 2.身分證號是否正確? □是 □                                                                                                    |
| +77-                                                                                                    |                                                 |                                                       |                                                                                    | 3.考生姓名是否正確? □是□                                                                                                    |
| <sup>父系</sup>                                                                                                    |                                                 |                                                       |                                                                                    | 4.身分註記是否正確? □是□                                                                                                    |
| 無 三系交                                                                                                    |                                                 |                                                       |                                                                                    | 5.所有選填校系是否正確? □是 □                                                                                                    |
|                                                                                                    |                                                 |                                                       |                                                                                    | 以上各欄皆己核對資料止確無誤,者                                                                                                    |
|                                                                                                    |                                                 |                                                       |                                                                                    | <u><u>明</u>武以我影響推益,佩田本人自行更</u>                                                                                                    |
| 怒五 無                                                                                                    |                                                 |                                                       |                                                                                    | 考生簽名                                                                                                    |
| 孫六 無                                                                                                    |                                                 |                                                       |                                                                                    | 家長箭名                                                                                                    |
| x.<br>是測報名序號                                                                                                    | 身分證號碼                                           | 考生医碘仪                                                 | 身分別註記                                                                              | ッ」には明白」、114/05/2014.1                                                                                                    |
|                                                                                                    |                                                 |                                                       |                                                                                    |                                                                                                    |
|                                                                                                    |                                                 | 同學                                                    | 離島生                                                                                | <b>专生核對、確認兴致石</b><br>1舉測報名序號是否正確? □是「                                                                                                    |
| ·系— 毎                                                                                                    |                                                 | 同學                                                    | 離島生                                                                                | <ul> <li>考生核生)、確認央頭合</li> <li>1.學測報名序號是否正確?</li> <li>2.身分證號是否正確?</li> <li>□</li> <li>□</li></ul>                                                                                                    |
| 逐一 無                                                                                                    |                                                 | 同學                                                    | 離島生                                                                                | <ul> <li>专生校主》、雑誌の供成合</li> <li>1.學測報名序號是否正確?</li> <li>2.身分證號是否正確?</li> <li>2.身分證號是否正確?</li> <li>2.身</li> <li>2.身分證號是否正確?</li> <li>2.見</li> </ul>                                                                                                    |
| 这系一     無       近系二     無                                                                                                    |                                                 | 同學                                                    | 離島生                                                                                | <ul> <li>专生校主》、唯認兴政合</li> <li>1.學測報名序號是否正確?</li> <li>2.身分證號是否正確?</li> <li>3.考生姓名是否正確?</li> <li>4.身分註記是否正確?</li> <li>2.</li> </ul>                                                                                                    |
|                                                                                                    |                                                 | 同学                                                    | 離島生                                                                                | <ul> <li>专生校主》、唯認兴政合</li> <li>1.學測報名序號是否正確?</li> <li>2身分證號是否正確?</li> <li>2.身分證號是否正確?</li> <li>2.身分證就是否正確?</li> <li>2.身分證就是否正確?</li> <li>2.身分證就是否正確?</li> <li>2.所有選填校系是否正確?</li> </ul>                                                                                                    |
|                                                                                                    |                                                 | 同學                                                    | 離島生                                                                                | <ul> <li>考生核生为、確認必要或合</li> <li>1.學測報名序號是否正確?</li> <li>2.身分證號是否正確?</li> <li>2.身分證號是否正確?</li> <li>2.身分證號是否正確?</li> <li>2.身分證就是否正確?</li> <li>2.身分註記是否正確?</li> <li>2.身分註記是否正確?</li> <li>2.身分註記是否正確?</li> <li>2.身分註記是否正確?</li> <li>2.所有選填校系是否正確?</li> <li>2.所有選填校系是否正確?</li> </ul>                                                                                                    |
| 孫一     無       孩二     無       孩三     無       孩三     無       孩四     無                                                                                                    |                                                 | 同學                                                    |                                                                                    | *5生校全3、唯能兴政合<br>1.學測報名序號是否正確? □ 是 □<br>2身分證號是否正確? □ 是 □<br>3.考生姓名是否正確? □ 是 □<br>4.身分註記是否正確? □ 是 □<br>5.所有選填校系是否正確? □ 是 □<br>以上各欄皆己核對資料正確無誤,老<br>錯誤以致影響權益,概由本人自行動                                                                                                    |
|                                                                                                    |                                                 | 同學                                                    | 離島生                                                                                | 5生校主》、唯認兴政合 <ol> <li>1.學測報名序號是否正確?</li> <li>2身分證號是否正確?</li> <li>2身分證號是否正確?</li> <li>2,身分證號是否正確?</li> <li>2,身分證記是否正確?</li> <li>2,中公</li> <li>2,中公</li> <li>3.考生姓名是否正確?</li> <li>2,是</li> <li>4.身分註記是否正確?</li> <li>2,是</li> <li>5.所有選填校系是否正確?</li> <li>2,是</li> <li>5.所有選填校系是否正確?</li> <li>2,是</li> <li>2,以上各欄皆已核對資料正確無誤,表</li> <li>4.錯誤以致影響權益,概由本人自行算</li> <li>考生簽名</li> </ol>                                                                                                    |
| 交系一 無             交系二 無             交系三 無             交系四 無             交系五 無             交系五 無             交系五 無                                                                                                    |                                                 | 同學                                                    | 離島生                                                                                | <ul> <li>*5生校全3、唯認必要或合</li> <li>1.學測報名序號是否正確?</li> <li>2.身分證號是否正確?</li> <li>2.身分證號是否正確?</li> <li>2.身分證號是否正確?</li> <li>2.身分證就是否正確?</li> <li>2.身分註記是否正確?</li> <li>2.身合</li> <li>2.身分證就是否正確?</li> <li>2.身位</li> <li>3.考生姓名是否正確?</li> <li>2.月</li> <li>2.時有選填校系是否正確?</li> <li>2.月</li> <li>2.時有選填校系是否正確?</li> <li>2.月</li> <li>4.身分註記是否正確?</li> <li>2.月</li> <li>4.身分註記是否正確?</li> <li>4.身合</li> <li>4.身分註記是否正確?</li> <li>4.身合</li> <li>4.身分註記是否正確?</li> <li>4.身合</li> <li>4.身分註記是否正確?</li> <li>4.身合</li> <li>4.身分註記是否正確?</li> <li>4.身合</li> <li>4.身分註記是否正確?</li> <li>4.身合</li> <li>4.身分註記是否正確?</li> <li>4.身位</li> <li>4.身分註記是否正確?</li> <li>4.身位</li> <li>4.身分註記書</li> <li>4.身分註記書</li> <li>4.身分註記書</li> <li>4.身分註記書</li> <li>4.身分註記書</li> <li>4.身分註書</li> <li>4.身分註書</li> <li>4.身分註書</li> <li>4.身分註書</li> <li>4.身合</li> <li>4.身合</li> <li>4.身分註書</li> <li>4.身合</li> <li>4.身合</li> <li>4.身合</li> <li>4.身合</li> <li>4.身合</li> <li>4.身合</li> <li>4.身合</li> <li>4.身分</li> <li>4.身合</li> <li>4.身合</li> <li>4.身合</li> <li>4.身合</li> <li>4.身合</li> <li>4.身合</li> <li>4.身合</li> <li>4.身合</li></ul> |
|                                                                                                    | 送務所需,蒐集考生之<br>載切線                               | 同學<br>2相關個人資料,做為教<br><b>及原住民籍畢業生</b>                  | 前行政之目的,特此告知<br>新學國(市)立師範及                                                          | <ul> <li>*5生校主9、雑誌82央政告</li> <li>1.學測報名序號是否正確?</li> <li>2身分證號是否正確?</li> <li>2身分證號是否正確?</li> <li>2是</li> <li>3.考生姓名是否正確?</li> <li>2是</li> <li>4.身分註記是否正確?</li> <li>2.</li> <li>5.所有選填校系是否正確?</li> <li>2.</li> <li>*5.</li> <li>*5.</li> <li>*5.</li> <li>*5.</li> <li>*5.</li> <li>*6.</li> <li>*5.</li> <li>*6.</li> <li>*5.</li> <li>*6.</li> <li>*7.</li> <li>*7</li></ul>                                                                         |
| 交系一          無            交系二          無            交系三          無            交系五          無            交系六          無            交系六、          無            交系六、          無            女系六、          無            女系六、          無            女系六、          無            女子会員會基於對                                        | <sup>該務所需,蒐集考生之</sup><br>載切線<br><b>發年度離島地區2</b> | 同學<br>2相關個人資料,做為教<br>及原住民籍畢業生業<br>考生選填校               | 離島生     離島生     前     前     前     前     行政之目的,特此告知     载     行學國(市)立師範及     系資料核對表 | 5 上校 23、 24 起来现在<br>1.學測報名序號是否正確? □ 是 □<br>2身分證號是否正確? □ 是 □<br>3.考生姓名是否正確? □ 是 □<br>4.身分註記是否正確? □ 是 □<br>5.所有選填校系是否正確? □ 是 □<br>以上各欄皆己核對資料正確無誤, 老<br>錯誤以致影響權益, 概由本人自行算<br>考生簽名<br>家長簽名<br>家長簽名                                                                                                    |
| 交系一          無            交系二          無            交系三          無            交系四          無            交系五          無            交系六          無            交系六          無            交系六          無            交系六          無            交系六          無            文系云          和            文音会員會基於對              打144 | 送務所需,蒐集考生之<br>載切線<br><b>基丁度離島地區</b><br>身分證號碼    | 同學<br>2相關個人資料,做為教<br><b>及原住民籍畢業生</b><br>考生選填校<br>考生姓名 |                                                                                    | <ul> <li>*5生核生外、確認必要成合</li> <li>1.學測報名序號是否正確?</li> <li>2.身分證號是否正確?</li> <li>2.身分證號是否正確?</li> <li>2.身分證號是否正確?</li> <li>2.身分證就是否正確?</li> <li>2.身分證就是否正確?</li> <li>2.月分證就是否正確?</li> <li>2.月分證就是否正確?</li> <li>2.月分證就是否正確?</li> <li>2.月分證就是否正確?</li> <li>2.月分證就是否正確?</li> <li>2.月分證就是否正確?</li> <li>2.月</li> <li>************************************</li></ul>                                                                                                    |

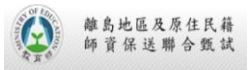

#### 2. 離島考生清單

| 學測報名序號         身分證號碼         學生姓名         校系 -1         校系 -2         校系 -3         校系 -4           同學         「二         「二         [1         [1         [1         [1 | 校系 - 5 | 校系-6 | 校系數<br>0 |
|----------------------------------------------------------------------------------------------------|--------|------|----------|
| 同學       回學       回學       回學       回學       回       回         同學       回學       □       □       □       □       □         同學       □       □       □       □       □       □       □         同學       □       □       □       □       □       □       □       □       □       □       □       □       □       □       □       □       □       □       □       □       □       □       □       □       □       □       □       □       □       □       □       □       □       □       □       □       □       □       □       □       □       □       □       □       □       □       □       □       □       □       □       □       □       □       □       □       □       □       □       □       □       □       □       □       □       □       □       □       □       □       □       □       □       □       □       □       □       □       □       □       □       □       □       □       □       □       □       □       □       □       □       □                                                                                                    |        |      | 0        |
| 司學       同學       回學       回學       回學       回學       回學       回學       回學       回學       回學       回學       回學       回學       回學       回學       回學       回母       回母       回母       回母       回母       回母       回母       回母       回母       回母       回母       回母       回母       回母       回母       回母       回母       Image: Set Set Set Set Set Set Set Set Set Set                                                                                                    |        |      | <u> </u> |
| 同學       同學       回學       回學       回學       回學       回學       回       回       □       □       □       □       □       □       □       □       □       □       □       □       □       □       □       □       □       □       □       □       □       □       □       □       □       □       □       □       □       □       □       □       □       □       □       □       □       □       □       □       □       □       □       □       □       □       □                                                                                                    |        |      | 0        |
| 同學       同學       目學       目學       日       日         同學       日學       日       日       日       日         同學       日       日       日       日       日         同學       日       日       日       日       日         日       日       日       日       日       日         日       日       日       日       日       日         日       日       日       日       日       日         日       日       日       日       日       日       日         日       日       日       日       日       日       日       日       日         日       日 <td< td=""><td></td><td></td><td>0</td></td<>                                                                                                    |        |      | 0        |
| 同學       同學       目學       目學       日本       日本 <t< td=""><td></td><td></td><td>0</td></t<>                                                                      |        |      | 0        |
| 同學       同學       目》       目》         同學       同學       日       日         同學       日       日       日         同學       日       日       日         同學       日       日       日         同學       日       日       日         同學       日       日       日         同學       2       1       1         日       日       日       日         日       日       日       日         日                                                                                                    |        |      | 0        |
| 同學       同學       同學       目》       日         同學       日       日       日       日         同學       日       日       日       日         同學       日       日       日       日         同學       日       日       日       日         同學       日       日       日       日         日       日       日       日       日         日       日       日       日       日         日       日       日       日       日         日       日       日       日       日         日       日       日       日       日         日       日       日       日       日         日       日       日       日       日         日       日       日       日       日         日       日       日       日       日         日       日       日       日       日       日         日       日       日       日       日       日         日       日       日       日       日       日         日       日       日       日       日       <                                                                                                    |        |      | 0        |
| 同學       同學       目目       目目       日       日       <                                                                                                    |        |      | 0        |
| 可學       回學       回學       回學       回學       回學       回       回         百學       2UZ01       ZUZ02       2UZ02       0       0         百學       0       0       0       0       0       0                                                                                                    |        |      | 0        |
| 同學     同學     目       同學     ZUZ01     ZUZ02       同學     日     日                                                                                                    |        |      | 0        |
| 同學     ZUZ01     ZUZ02       同學     UZ01     ZUZ02                                                                                                    |        |      | 0        |
| 同學         ZUZ01         ZUZ02           同學                                                                                                    |        |      | 0        |
| 同學                                                                                                    |        |      | 2        |
|                                                                                                    |        |      | 0        |
|                                                                                                    |        |      | 0        |
| 同學                                                                                                    |        |      | 0        |
|                                                                                                    |        |      | 0        |
| 司學 · · · · · · · · · · · · · · · · · · ·                                                                                                    |        |      | 0        |
|                                                                                                    |        |      | 0        |

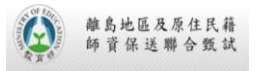

#### 3. 原住民考生清單

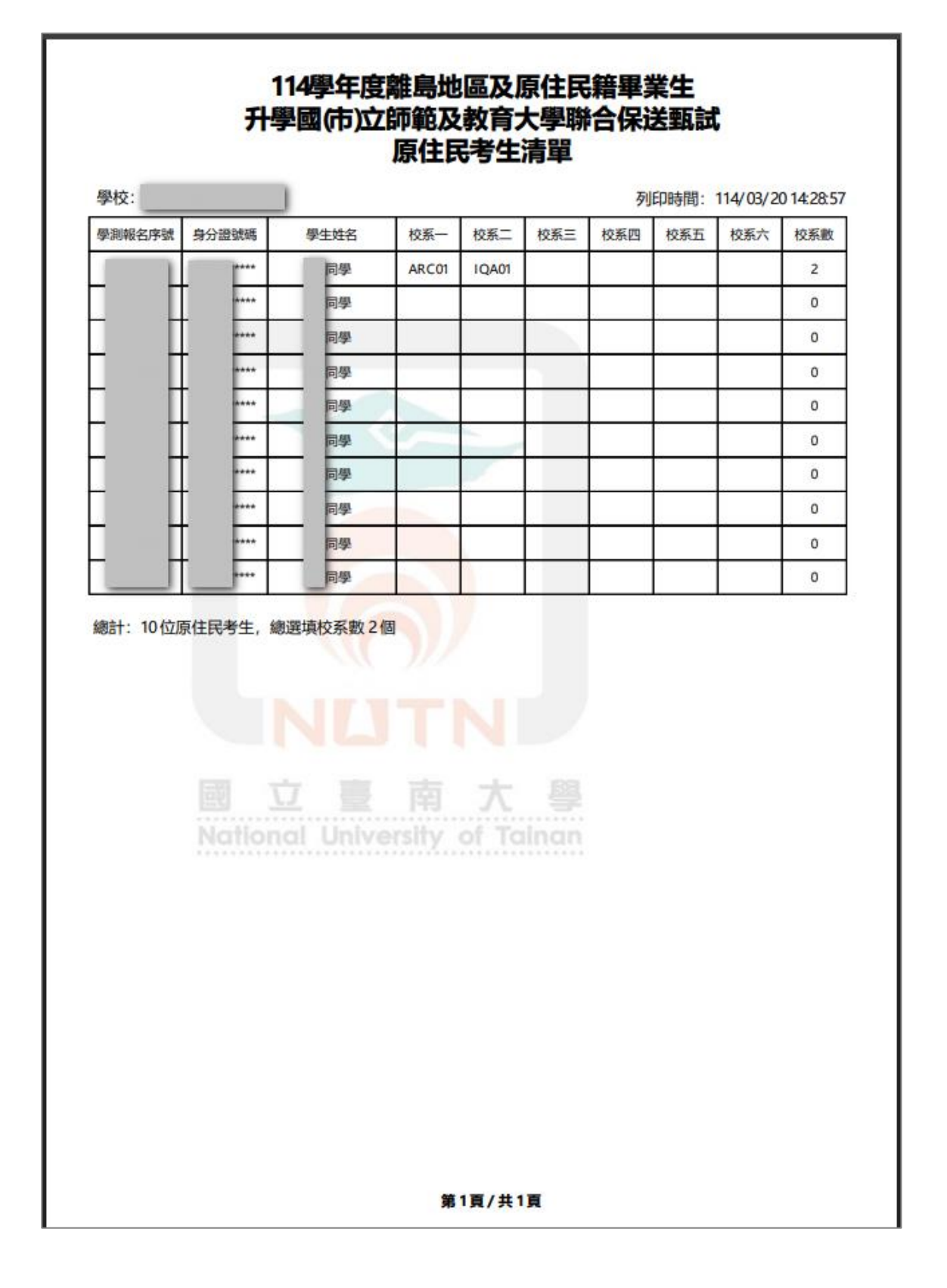

19

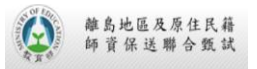

#### 4. 各大學選填學生一覽表

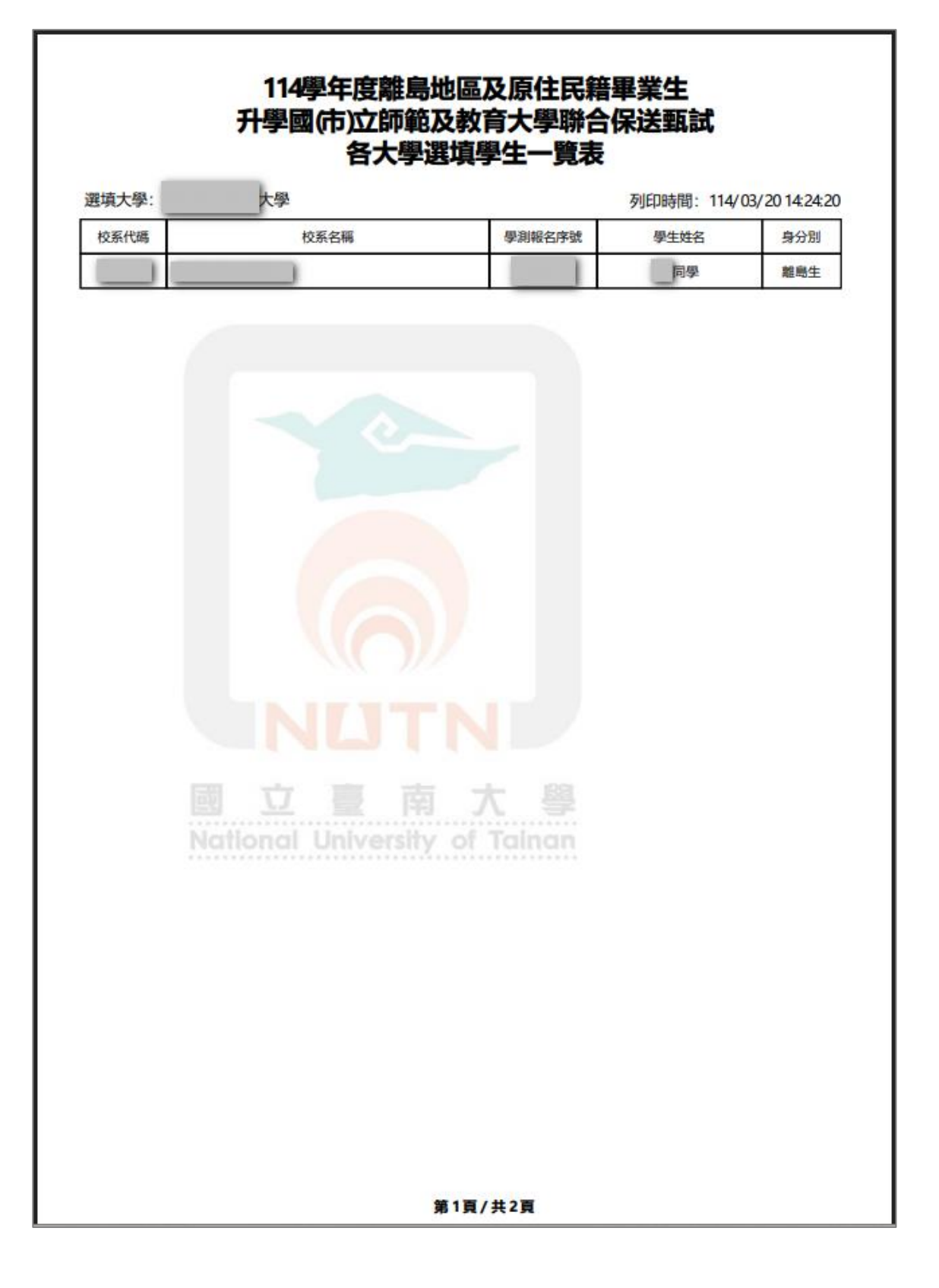

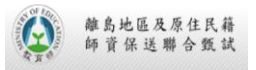

#### 5. 選填校系資料回覆表

| 9:                                                                                      | 列印時間:114/03/201                                                                   |
|-----------------------------------------------------------------------------------------|-----------------------------------------------------------------------------------|
| 全校報名人數                                                                                  | 10人                                                                               |
| 有選填考生人數                                                                                 | 1人                                                                                |
| 累計選填校系數                                                                                 | 2個                                                                                |
| 原住民生                                                                                    | 10人                                                                               |
| 離島考生                                                                                    | 人の                                                                                |
| 學聯合保送甄試選填校系資料後,所產生<br>屬正確無誤。<br>此致<br>聯合保送甄試委員會                                         | 之上述資料業經本校核對完竣,所有                                                                  |
| 學聯合保送甄試選填校系資料後,所產生<br>屬正確無誤。<br>此致<br>聯合保送甄試委員會<br>校名<br>承辦人簽章                          | 之上述資料業經本校核對完竣,所有<br>::<br>::                                                      |
| 學聯合保送甄試選填校系資料後,所產生<br>屬正確無誤。<br>此致<br>聯合保送甄試委員會<br>校 名<br>承辦人簽章<br>教務處章翟                | 之上述資料業經本校核對完竣,所有<br>::<br>::                                                      |
| 學聯合保送甄試選填校系資料後,所產生<br>屬正確無誤。<br>此致<br>聯合保送甄試委員會<br>校名<br>承辦人簽章<br>教務處章翟<br>中華民國114      | 之上述資料業經本校核對完竣,所存<br>                                                              |
| 學聯合保送甄試選填校系資料後,所產生<br>屬正確無誤。<br>此致<br>聯合保送甄試委員會<br>校 名<br>承辦人簽章<br>教務處章翻<br>中 華 民 國 114 | 之上述資料業經本校核對完竣,所有<br>                                                              |
| 學聯合保送甄試選填校系資料後,所產生<br>屬正確無誤。<br>此致<br>聯合保送甄試委員會<br>校 名<br>承辦人簽章<br>教務處章翟<br>中 華 民 國 114 | <ul> <li>之上述資料業經本校核對完竣,所有</li> <li>一一一一一一一一一一一一一一一一一一一一一一一一一一一一一一一一一一一一</li></ul> |

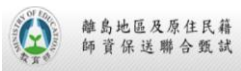

|      | 同中   |      |      | 列印時間: 114/03/2011:29:43 |
|------|------|------|------|-------------------------|
| 報名序號 | 學生姓名 | 身分證號 | 身分別  | 選填校系                    |
|      | 同學   | **** | 原住民生 | A                       |
|      | 同學   | **** | 原住民生 | 無                       |
|      | 同學   | **** | 原住民生 | 無                       |
|      | 同學   | **** | 原住民生 | 無                       |
|      | 同學   | **** | 原住民生 | 無                       |
|      | 同學   | **** | 原住民生 | 無                       |
|      | 同學   | **** | 原住民生 | 無                       |
|      | 同學   | **** | 原住民生 | 無                       |
|      | 同學   | **** | 原住民生 | 無                       |
|      | 同學   | **** | 原住民生 | 無                       |
|      |      |      |      |                         |

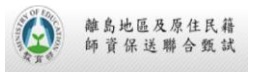

## 十一、附錄 B - 各式附件

考生選填校系調查(參見五、各式檔案下載功能說明)

| 身分證號碼               |                      |            |                        |      |  |  |
|---------------------|----------------------|------------|------------------------|------|--|--|
| 班級                  | 年 班                  |            |                        |      |  |  |
| 姓名                  |                      |            |                        |      |  |  |
| 身分别                 | □離島地區 □原住            | 民籍(□山地 □平ы | <b>也</b> )             |      |  |  |
| 族語別                 | (離島生免填)              |            |                        |      |  |  |
| 户籍縣市                |                      |            |                        |      |  |  |
| 礎物理<br>始全件 <b>正</b> | 、基礎化學及基礎地球;<br>保護學時名 | 科學等各科學期成約  | 黄均須在 60 分以上。<br>保诺拉金名雜 | AT 4 |  |  |
| 1                   | *****                | R          | 开达仅小石田                 |      |  |  |
| ,                   |                      |            |                        |      |  |  |
| -                   |                      |            |                        |      |  |  |
| 3                   |                      |            |                        |      |  |  |
| 3                   |                      |            |                        |      |  |  |
| 3 4 5               |                      |            |                        |      |  |  |